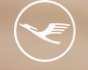

Lufthansa City Center
 ALR Business Travel

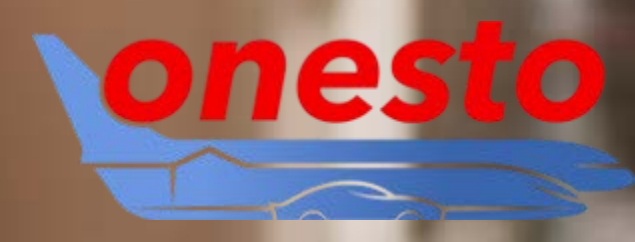

# **Online News**

Mai 2025

nr Business ravel Partner.

## Inhalt

- 1. Allgemein Login mit Zwei-Faktor Authentifizierung
- 2. Allgemein Keine Passworteingabe bei Erstellung von Profilen mehr
- 3. Allgemein Verbesserte Fehlerdarstellung
- 4. Allgemein Hinweis auf existierende Buchungen bei Reisekostenabrechnungen
- 5. Bahn DB PST: Anzeige aller buchbaren BahnCards
- 6. Flug Verbesserte Anzeige der Tarifbedingungen
- 7. Flug Eurowings: neue Schnittstelle
- 8. Flug Einreiseinformation Israel
- 9. Hotel Hinweis bei Hotelbuchung: Bezahlung mit Firmenkreditkarte nicht möglich
- 10. Fuhrpark Mehrere Stationen in einer Übersicht
- 11. Mietwagen Darstellung verschiedener km-Pakete
- 12. Mietwagen Darstellung des Mietwagenpreises
- 13. onesto2go Automatische Fahrkartenübernahme in den DB Navigator
- 14. Kontakt

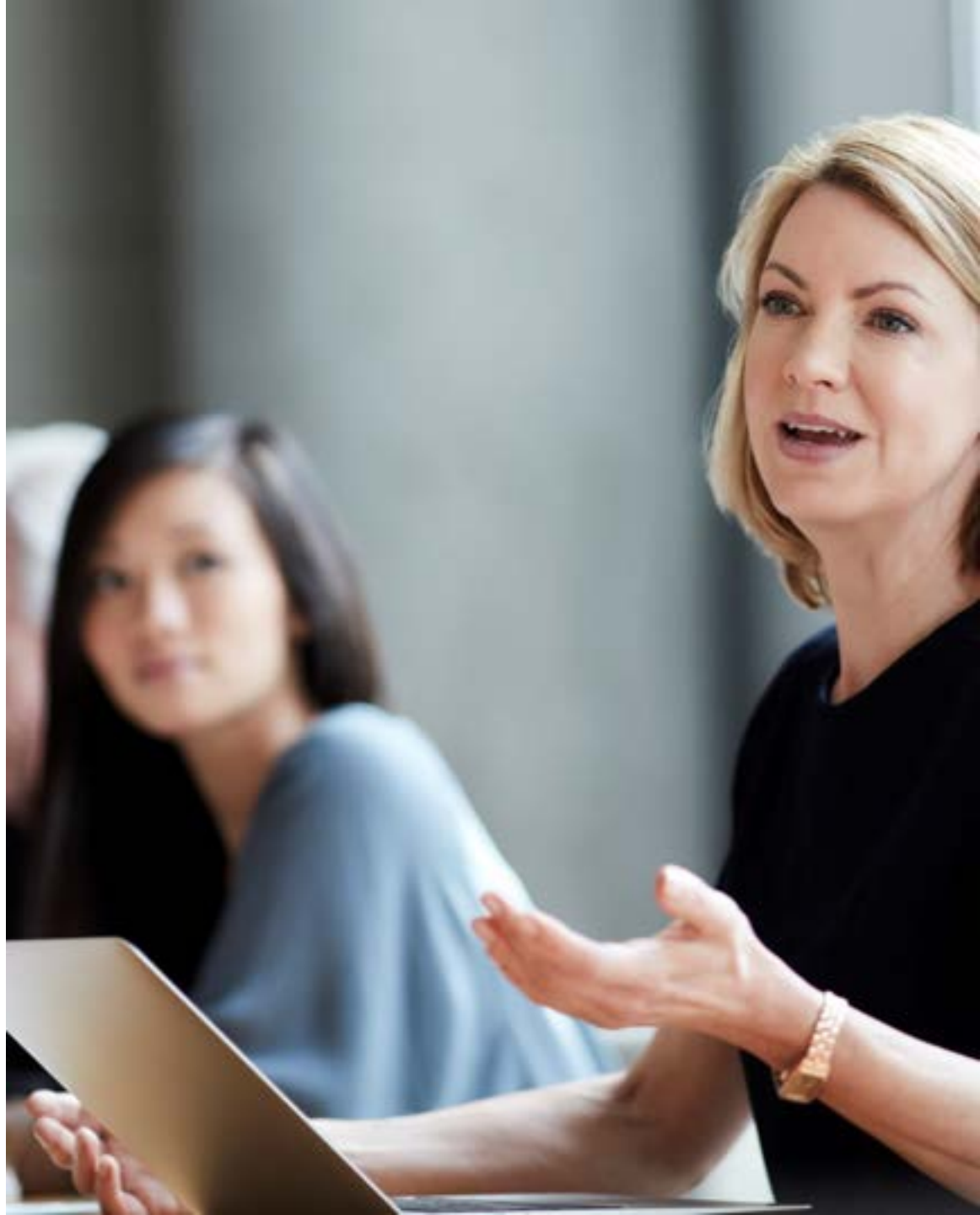

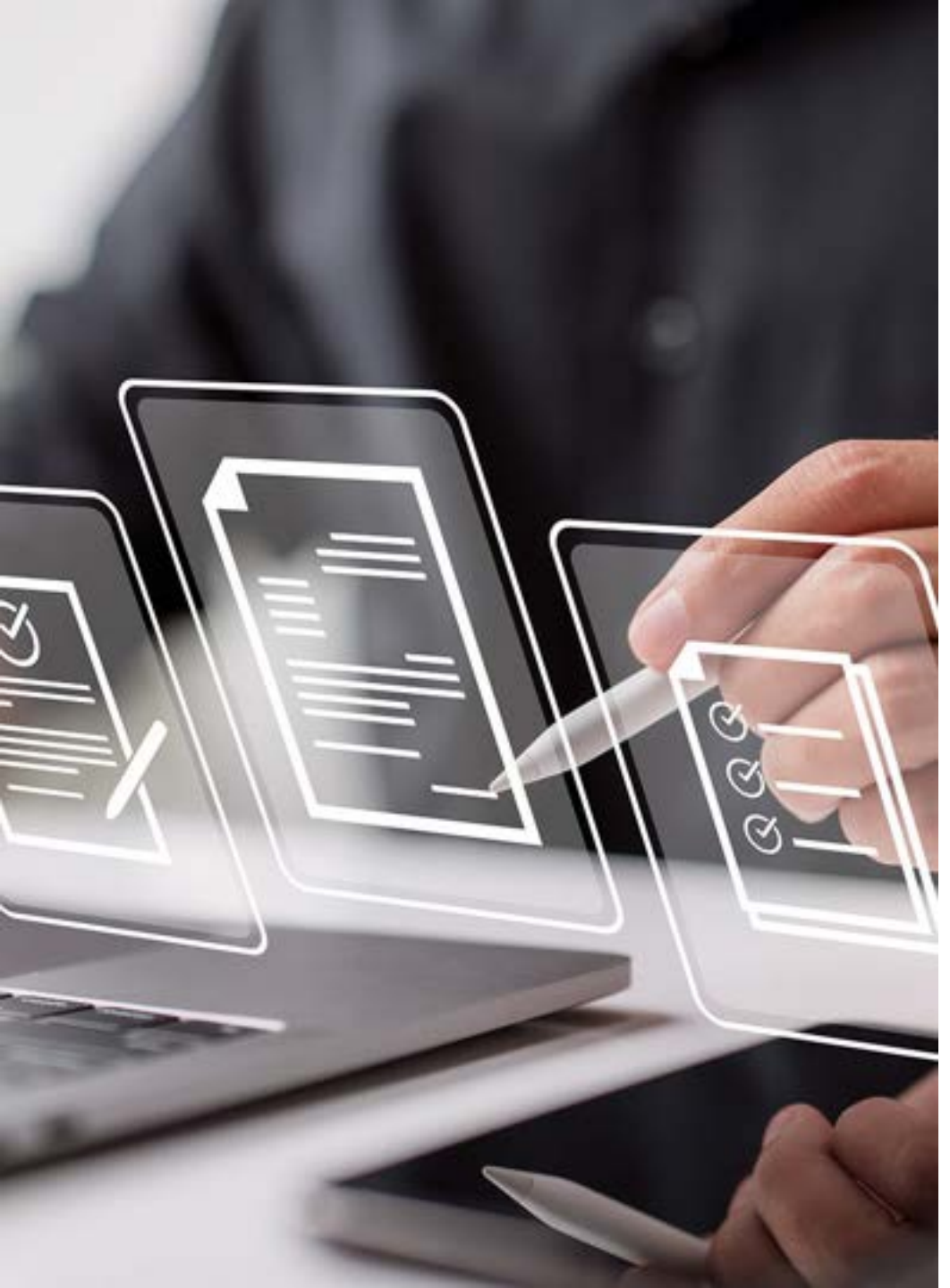

## Allgemein – Login mit Zwei-Faktor Authentifizierung (1/3)

- Ab sofort kann ein zweiter Faktor definiert werden, welcher beim Login mit Benutzername eingegeben werden muss und zusätzlich zum Kennwort den Zugang zu onesto absichert.
- Die Aktivierung erfolgt im Profil und erfordert eine zusätzliche Anwendung (z.B. Google Authenticator, Microsoft Authenticator, Authy, LastPass Authenticator), welche einen einmaligen Token zur Verfügung stellt, der beim Login eingegeben werden muss.

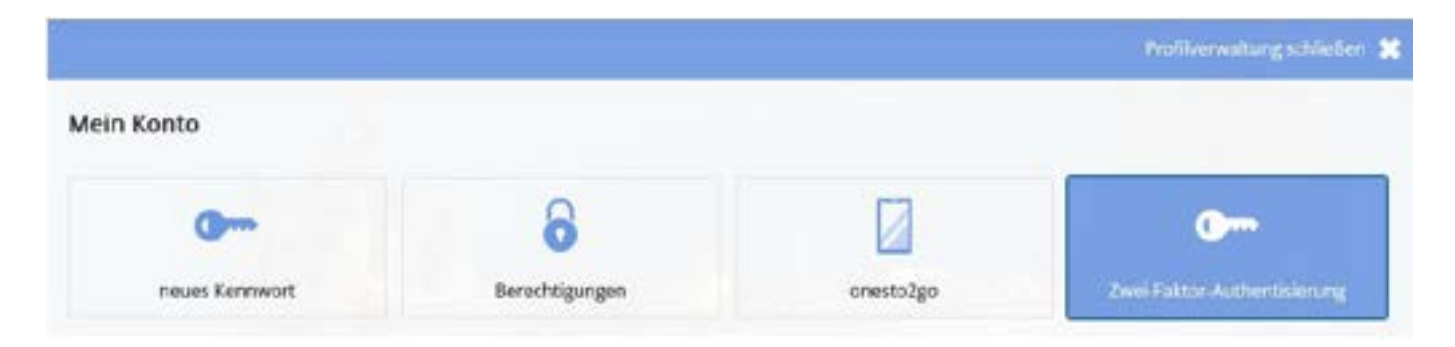

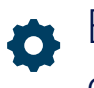

Bitte setzen Sie sich mit uns in Verbindung, wenn Sie diese Funktion nutzen möchten.

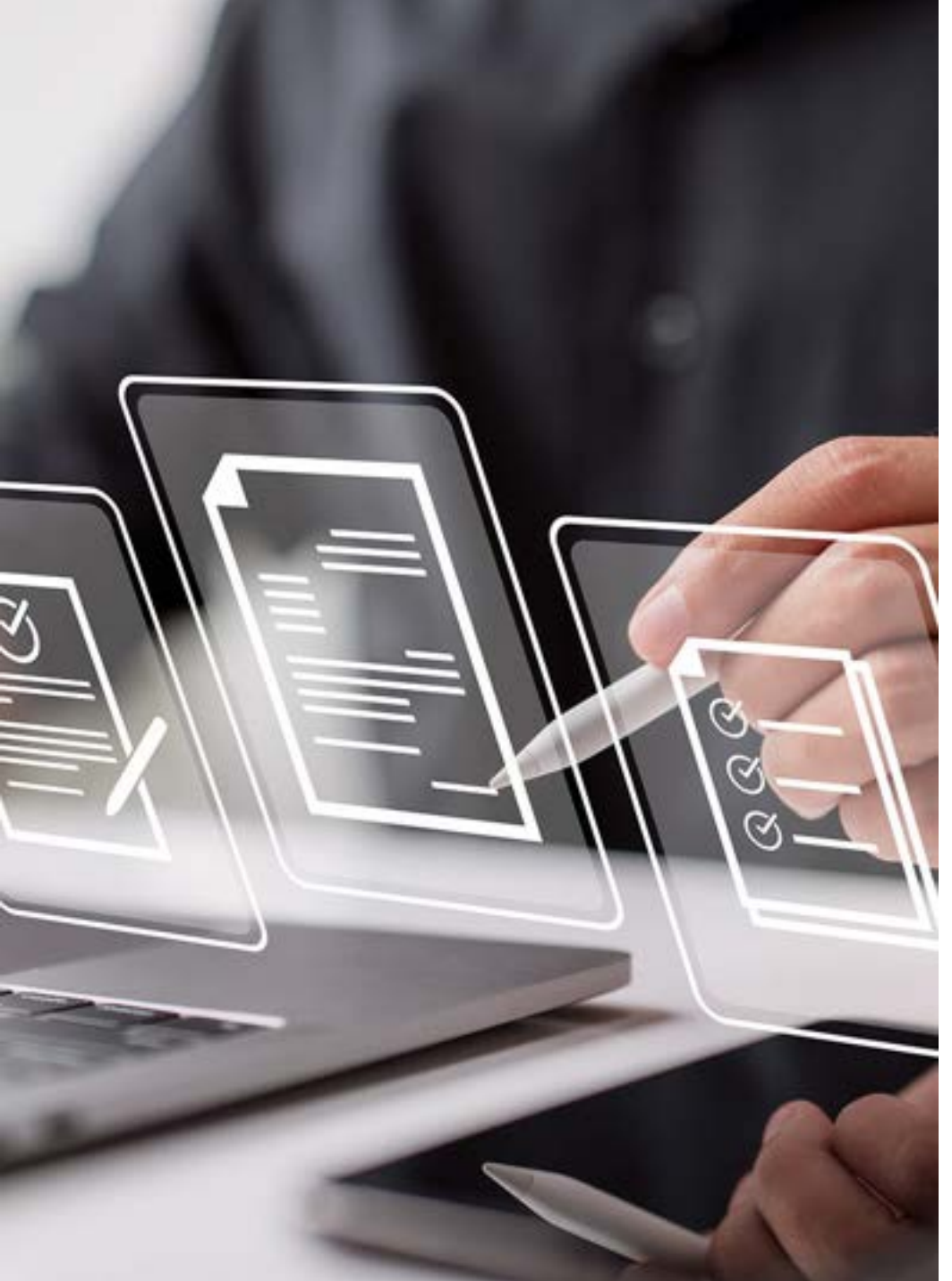

## Allgemein – Login mit Zwei-Faktor Authentifizierung (2/3)

Je nach Anwendung erfolgt die Einrichtung via QR-Code oder manuell durch den dargestellten Code. Nach Eingabe des Tokens aus der Anwendung und Klick auf "Aktivieren" ist die Funktion aktiv.

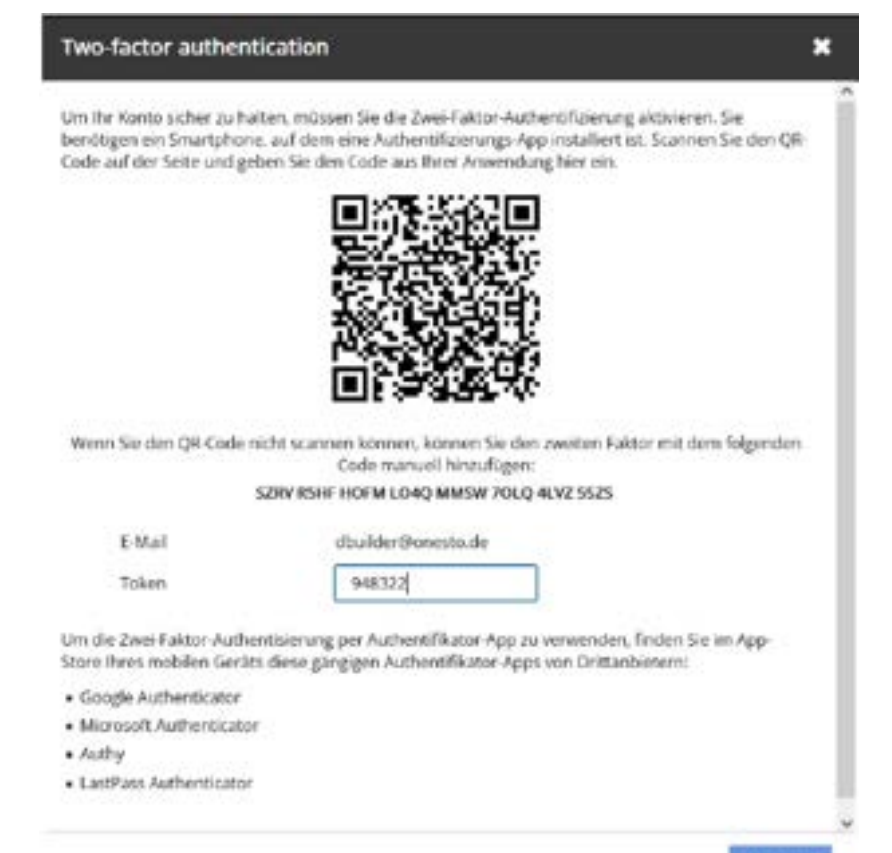

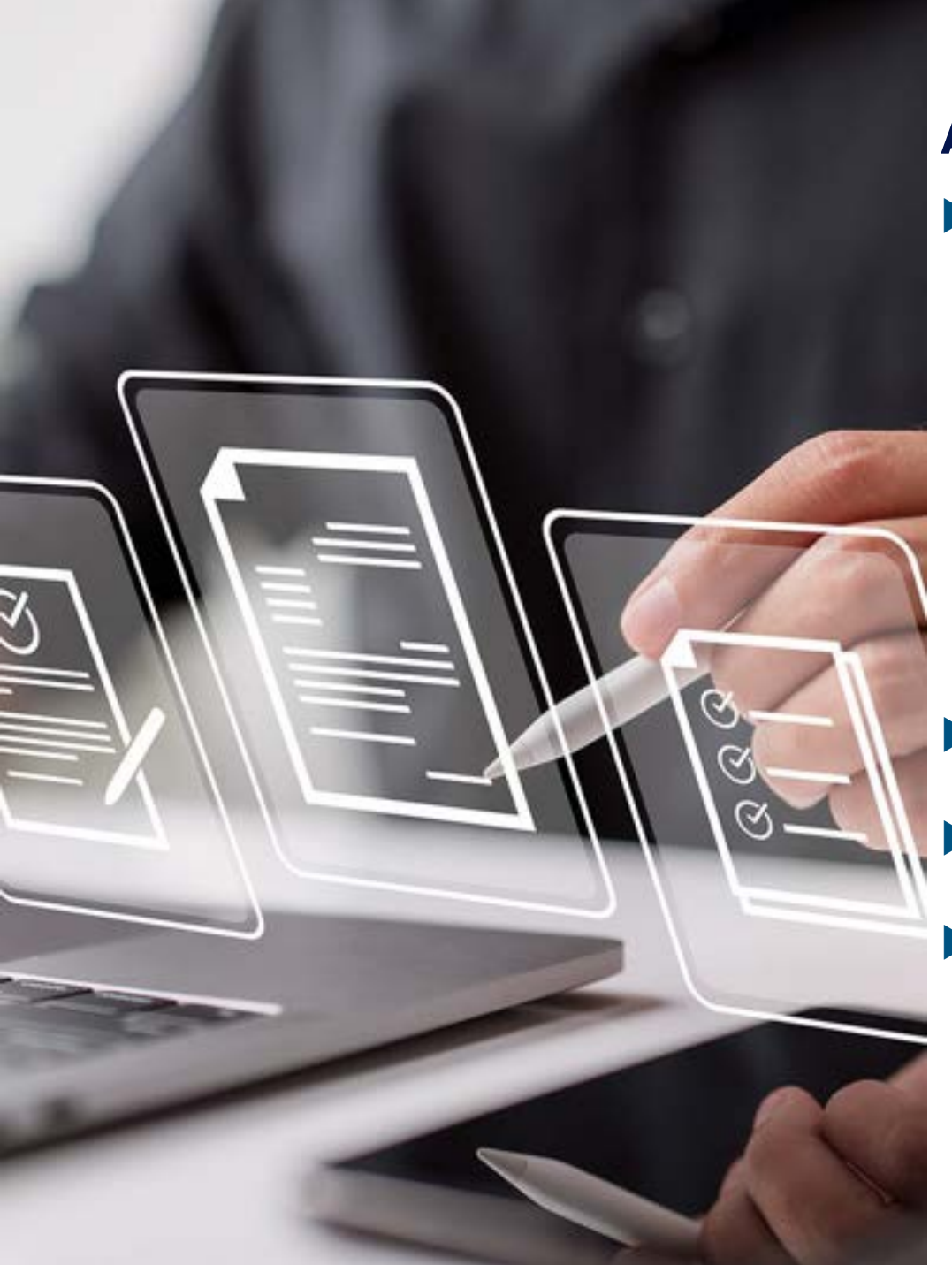

## Allgemein – Login mit Zwei-Faktor Authentifizierung (3/3)

Wenn Sie sich das nächste Mal in onesto anmelden, werden Sie nach dem Token gefragt, welcher durch die genutzte Anwendung erzeugt wird. Alternativ kann ein einmaliger Token via E-Mail angefordert werden.

| Willkor                                           | mmen                                          |
|---------------------------------------------------|-----------------------------------------------|
| Sitte melden Se sich mit if                       | Irer Benutzerkennung auf                      |
| Sie müssen ihre identität mit einem Code aus ihre | er mobilen Authenticator Anwendung bestätigen |
| 1 Takan                                           |                                               |
| Zurick                                            | Armelden                                      |
| Corte per E-Mail<br>sender                        |                                               |

- Wenn Sie das Passwort zurücksetzen möchten, müssen Sie den Token analog dem Login ebenso eingeben.
- Wenn Sie die Funktion nicht mehr nutzen möchten, können Sie diese in Ihrem eigenen Profil deaktivieren.
- Zusätzlich kann die Funktion verpflichtend eingestellt werden, wodurch jeder Anwender während des Logins aufgefordert wird, die Zwei-Faktor Authentifizierung einzurichten. Ohne Einrichtung ist die Nutzung von onesto dann nicht möglich. Die Funktion kann in diesem Fall nicht durch den Nutzer deaktiviert werden.

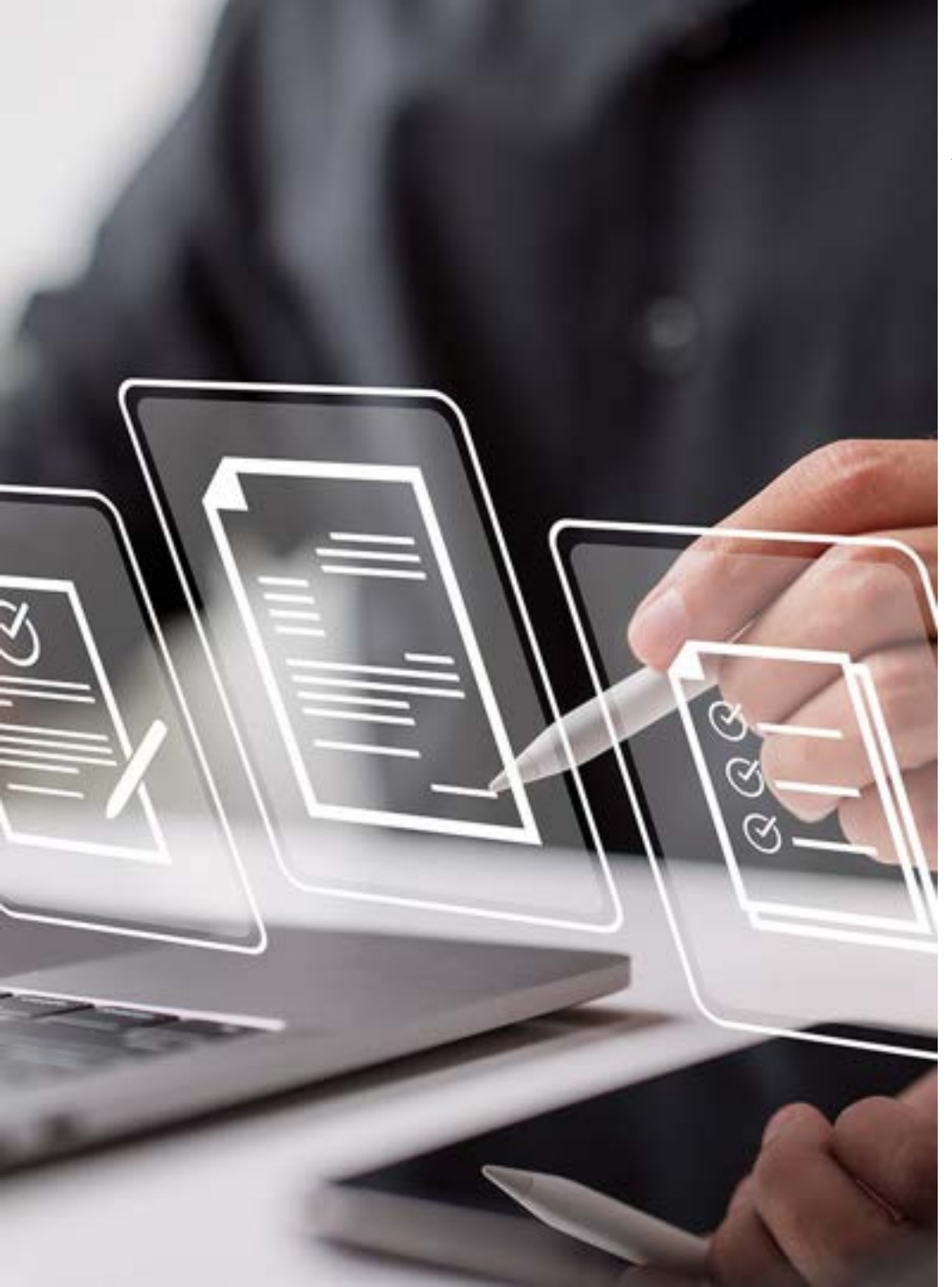

## Allgemein – Keine Passworteingabe bei Erstellung von Profilen mehr

Bei manueller Anlage eines Profils ist eine Passwortvergabe mit dem Release nicht mehr notwendig. Das Passwort wird im Hintergrund automatisch vergeben und kann über die Passwort vergessen Funktion geändert werden.

## Das Feld entfällt deshalb bei der Profilerstellung:

| 22 12 22         |                      |   |  |
|------------------|----------------------|---|--|
| Hinweistext      |                      |   |  |
| Allgemein        |                      |   |  |
| Bendar           |                      |   |  |
| Rma <sup>+</sup> | onexto GmBH (ONESTO) |   |  |
|                  | Gastprofi            |   |  |
| Persandinummer 1 |                      |   |  |
| Absoluting       |                      |   |  |
| Annede 1         | - little wählen      | ~ |  |
| Tal              | - Bits wikier        | - |  |
| Nadmaria *       |                      |   |  |
| Vomane 1         |                      |   |  |
| Geburtsdatam     | * * *                |   |  |
| Nationalitat 1   | deduct:              | * |  |
|                  |                      |   |  |

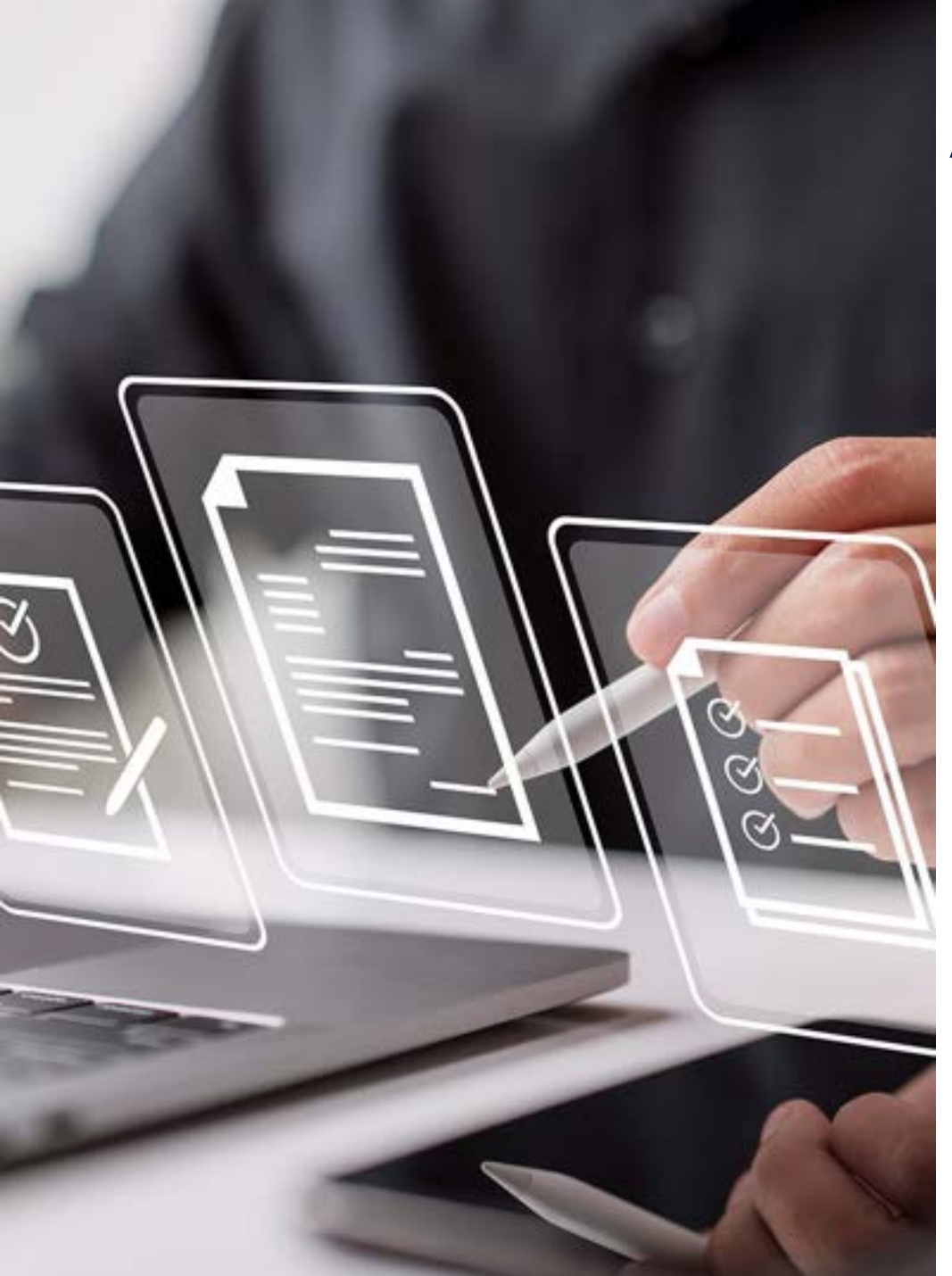

## Allgemein – Verbesserte Fehlerdarstellung

Die Fehlerdarstellung wurde verbessert und stellt nun alle fehlenden Angaben gleichzeitig mit einer roten Umrandung dar:

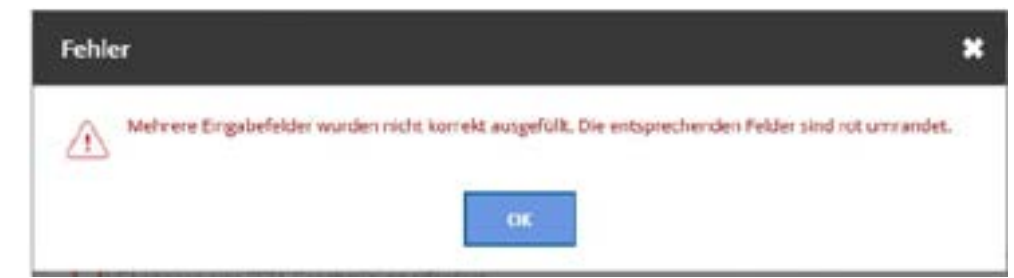

 Somit ist f
ür den Benutzer auf einen Blick ersichtlich, welche Felder noch ausgef
üllt werden m
üssen.

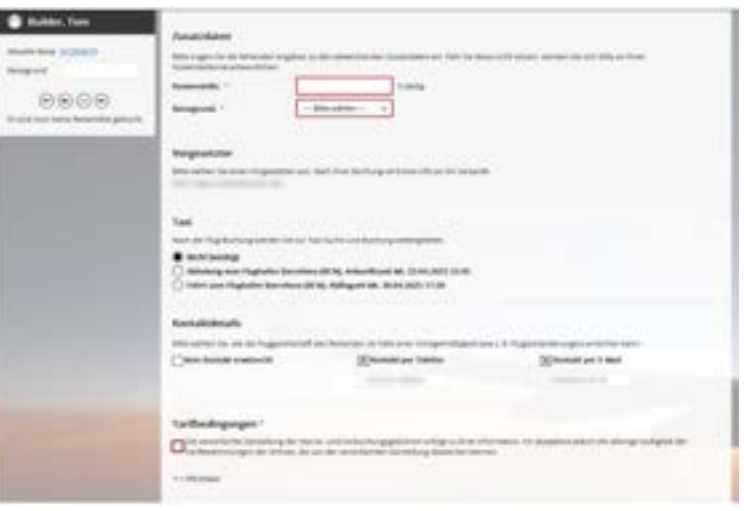

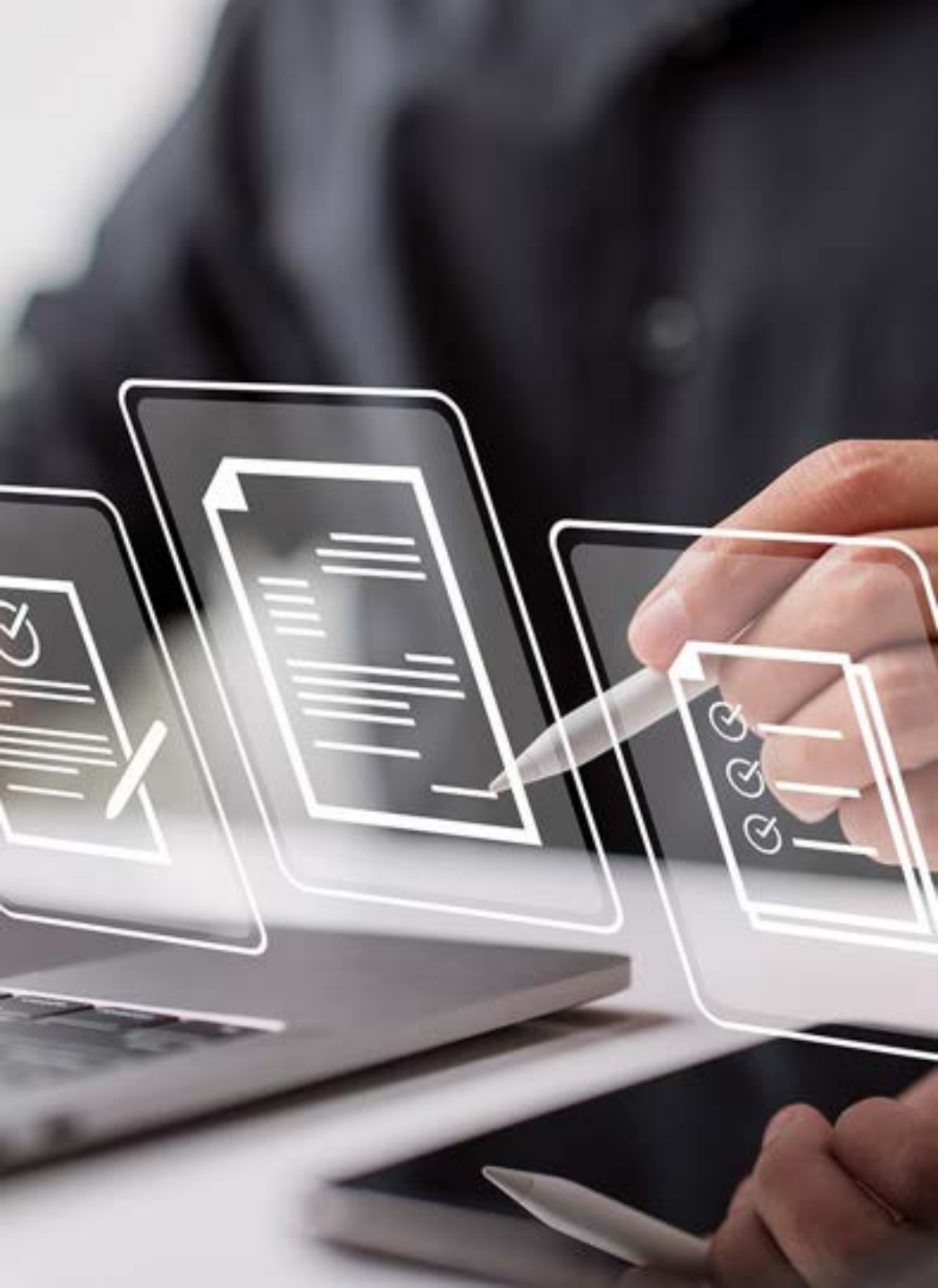

## Allgemein – Hinweis auf existierende Buchungen bei Reisekostenabrechnungen

Klicken Reisende auf "Reisekostenabrechnung" und starten damit eine neue Reise, wird ein Hinweis angezeigt, dass eine Abrechnung in einer bestehenden Reise möglich ist.

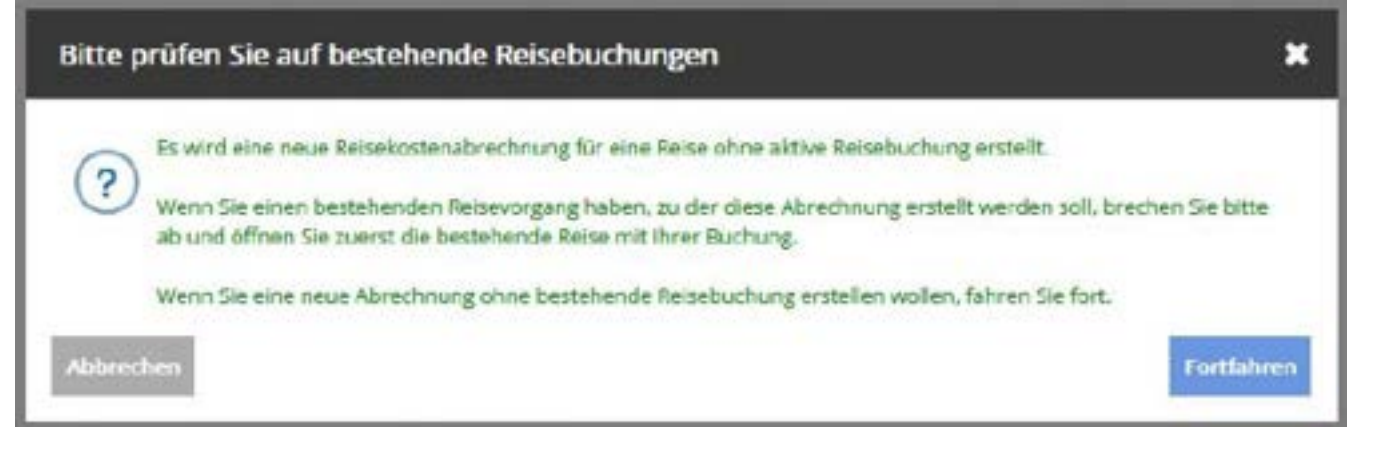

Der Reisende hat dann die Möglichkeit, fortzufahren und einen Beleg in einer neuen Reise zu erfassen, oder auf eine bestehende Reise zu gehen und die Abrechnung dort zu veranlassen.

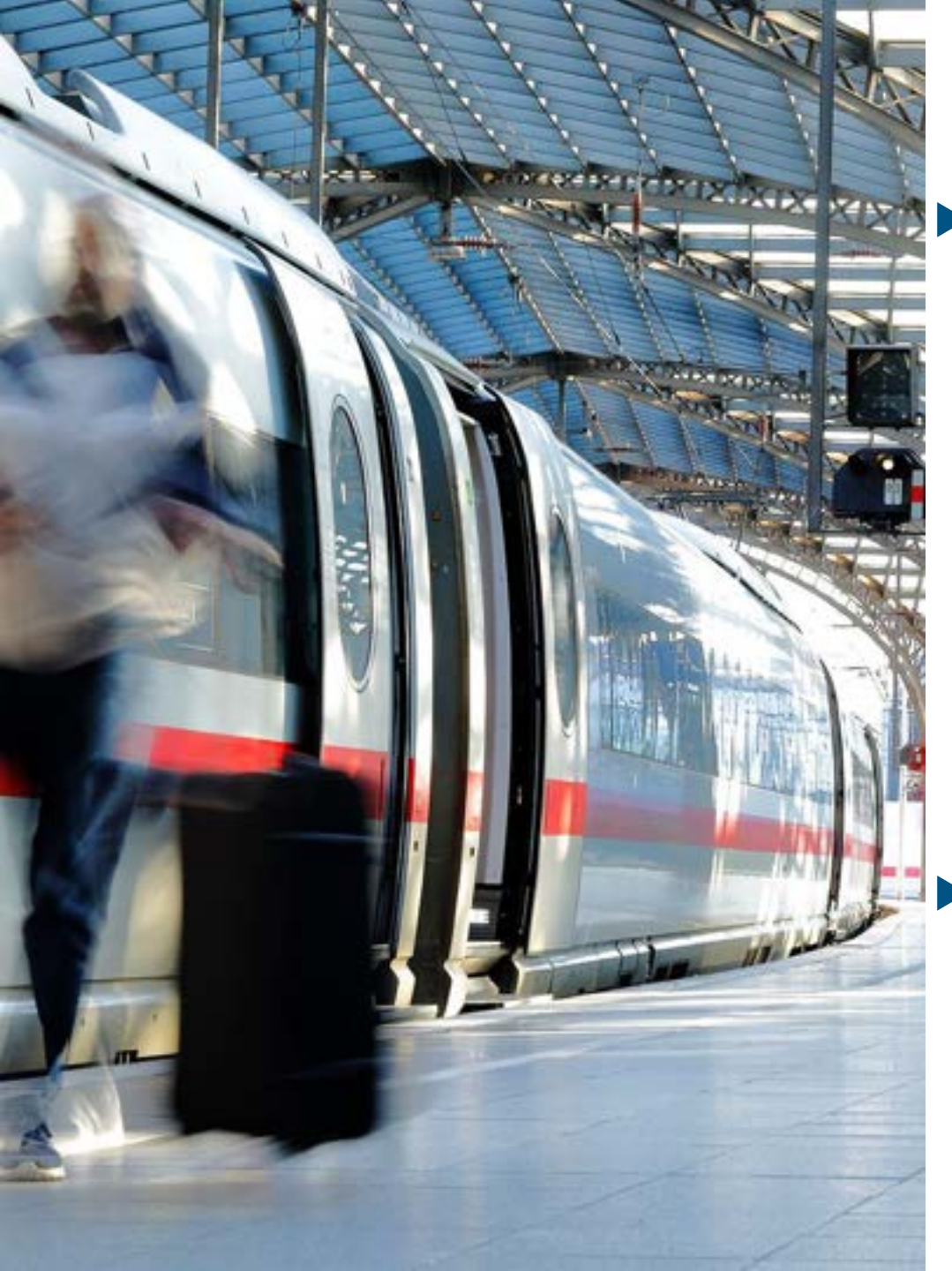

## Bahn – DB PST: Anzeige aller buchbaren BahnCards

 Mit der Deutsche Bahn Partnerschnittstelle (PST) ist es nun möglich, alle geschäftlichen BahnCard-Varianten über onesto zu buchen (z.B. Aktions-BahnCards oder die Probe BahnCard 100).

| <u></u>     |                                                                  | Second         | aarrage & fermalary | (restart) | Contraction Garbo |
|-------------|------------------------------------------------------------------|----------------|---------------------|-----------|-------------------|
|             | Bahncard-Bestellung                                              |                |                     |           | ×                 |
|             | BahnCard                                                         |                |                     |           |                   |
|             | RahnCard 100 2, Klasse                                           | ÷              |                     |           |                   |
|             | Eahr/Card 100 2. Kasse<br>Eahr/Card 100 1. Kasse                 |                |                     |           |                   |
|             | Probe Bahr/Card 100 2, Klesse<br>Frobe Bahr/Card 100 1, Klesse   |                |                     |           |                   |
| - modelant. | EalerCard Econesis 25.2 Klasse<br>EalerCard Econesis 25.1 Klasse | Di, 68.04.2025 | 13                  |           |                   |
|             | EahnCard Eusiness 50 2 Hasse<br>EahnCard Eusiness 50 1 Klassa    | 38 ¥ 10        | v 15852 v           |           |                   |
|             |                                                                  |                |                     |           |                   |

 Sofern BahnCards ausgeblendet werden sollen, wenden Sie sich bitte an Ihren Ansprechpartner. Bestehende Einstellungen dazu sowie die Möglichkeit, BahnCards via PST nur durch bestimmte Personen buchen zu lassen, bleiben erhalten.

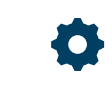

Bitte setzen Sie sich mit uns in Verbindung, wenn Sie diese Funktion nutzen möchten.

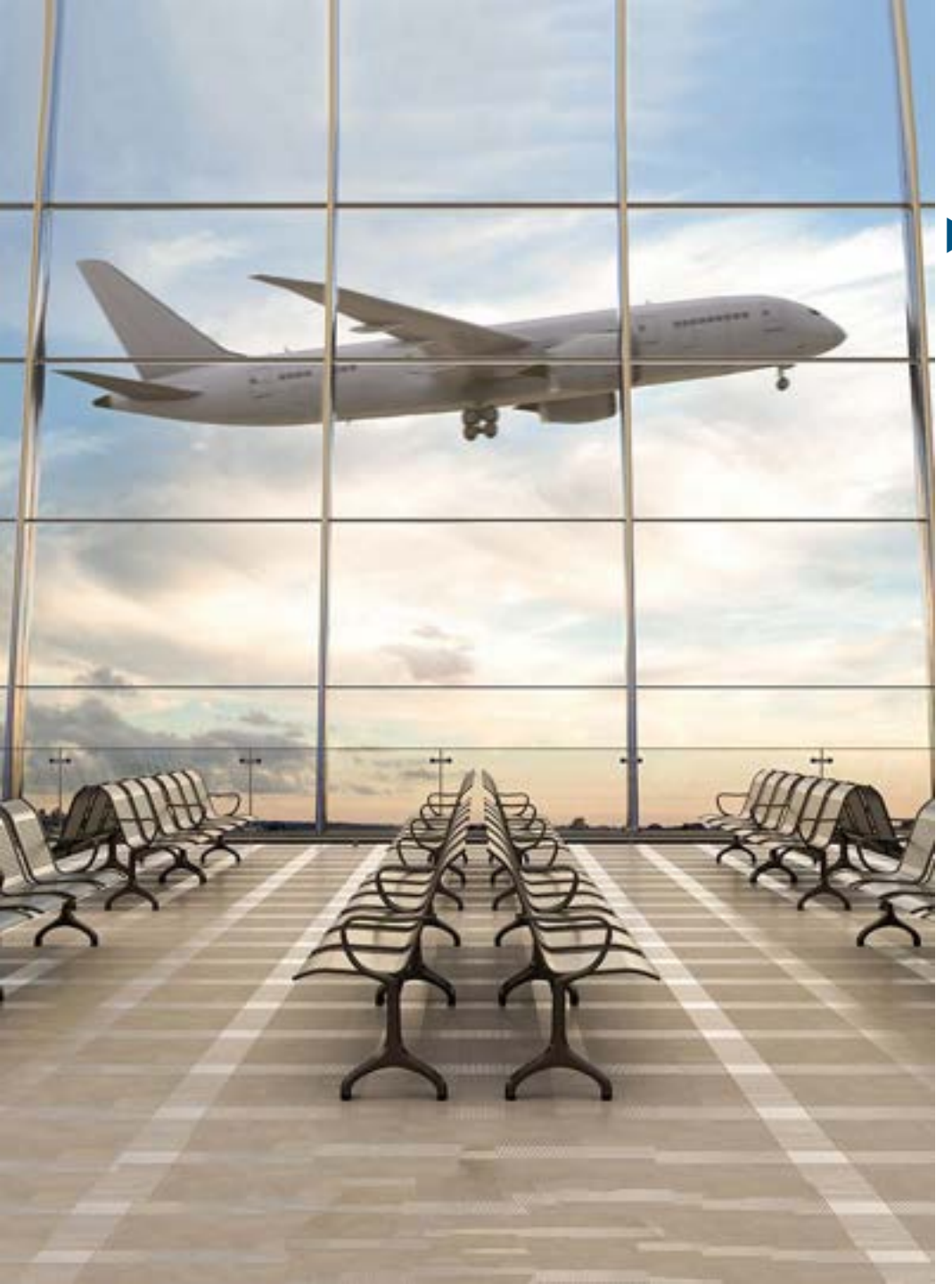

## Flug – Verbesserte Anzeige der Tarifbedingungen

Auf der Detailseite für die Flugbuchung werden die Tarifinformationen nicht mehr unter jeder Strecke einzeln dargestellt, sondern unter dem Flugangebot getrennt nach Flugrichtung. Dadurch wird die Darstellung besonders bei Umsteigeverbindungen übersichtlicher.

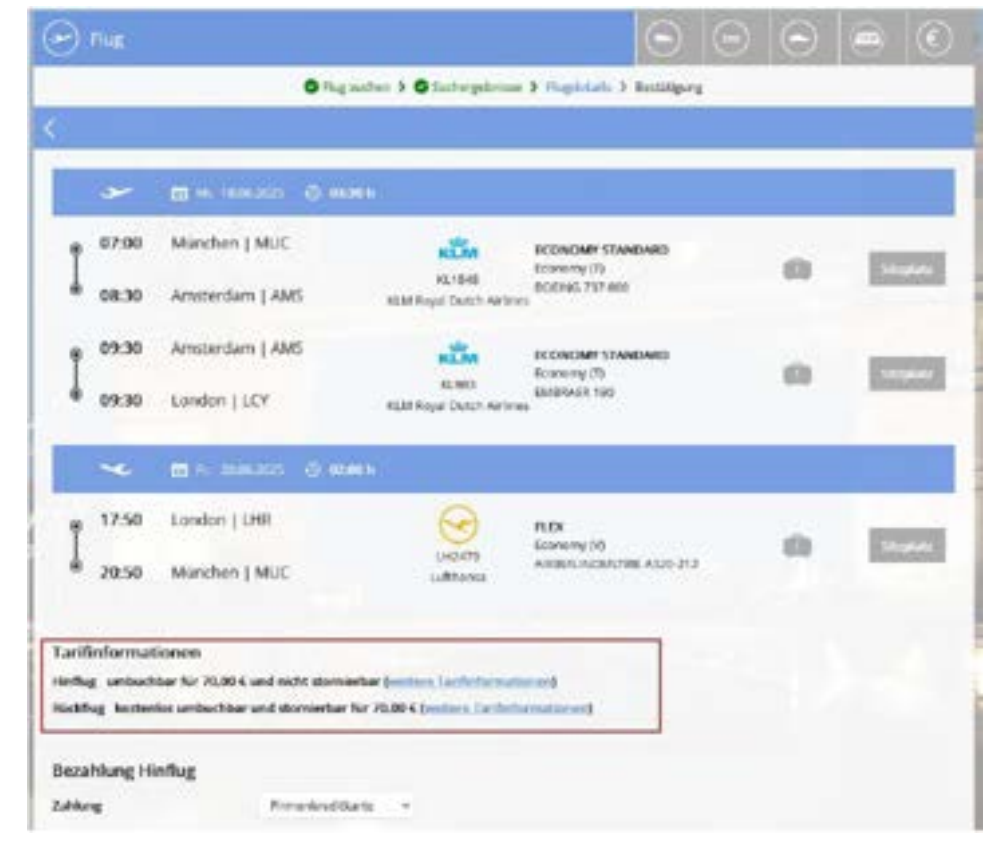

Diese Einstellung wurde automatisch für Sie vorgenommen

5

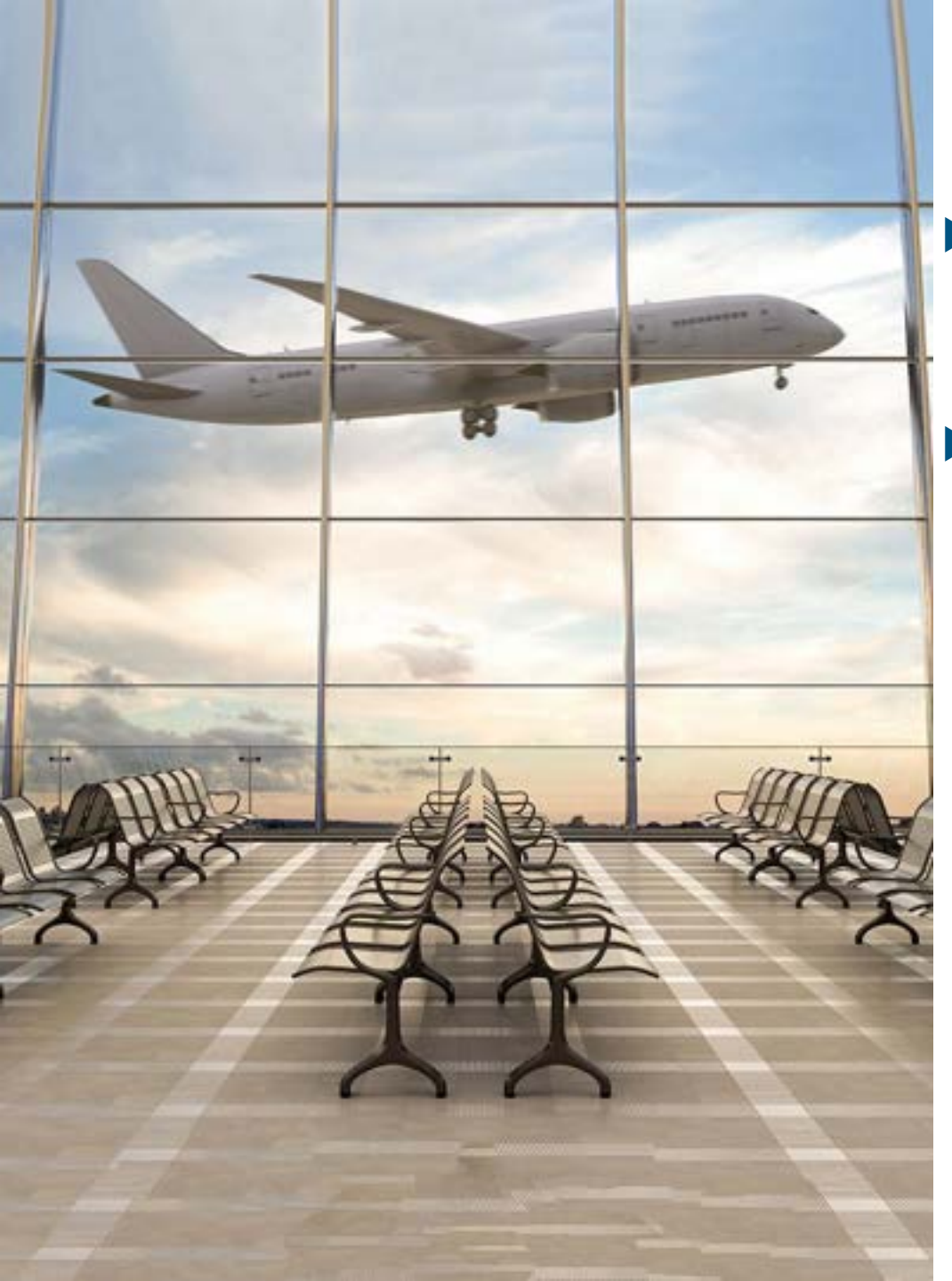

## Flug – Eurowings: neue Schnittstelle

- In Kürze (nach entsprechender Zertifizierung durch die Airline spätestens zum 01.07.2025) wird in onesto die neue Schnittstelle "WingsAPI" der Eurowings verfügbar sein.
- Darüber werden die Tarifbestandteile geliefert und übersichtlich dargestellt, hier z.B. die Tarifkombination SMART/BASIC:

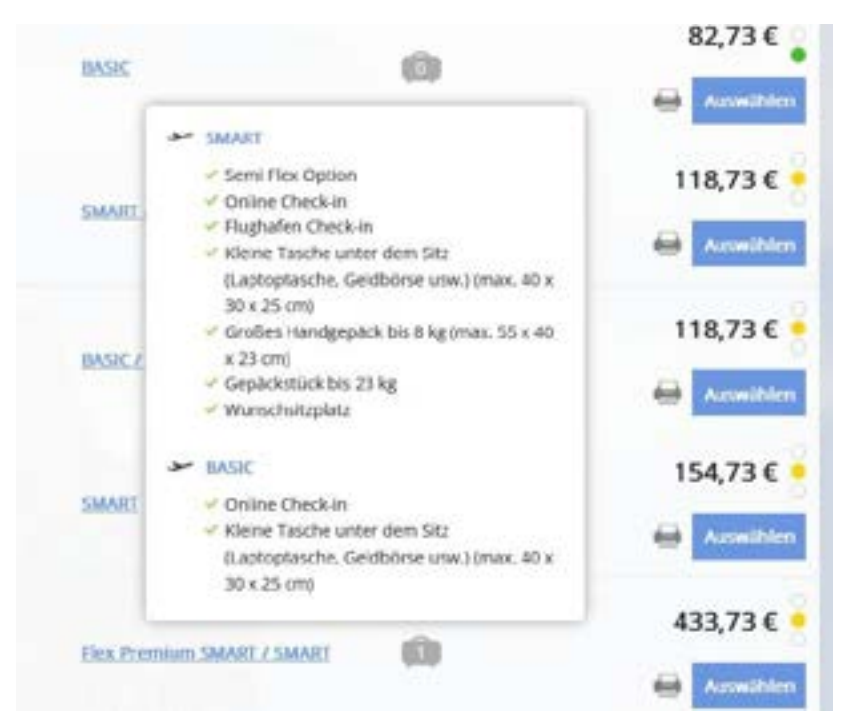

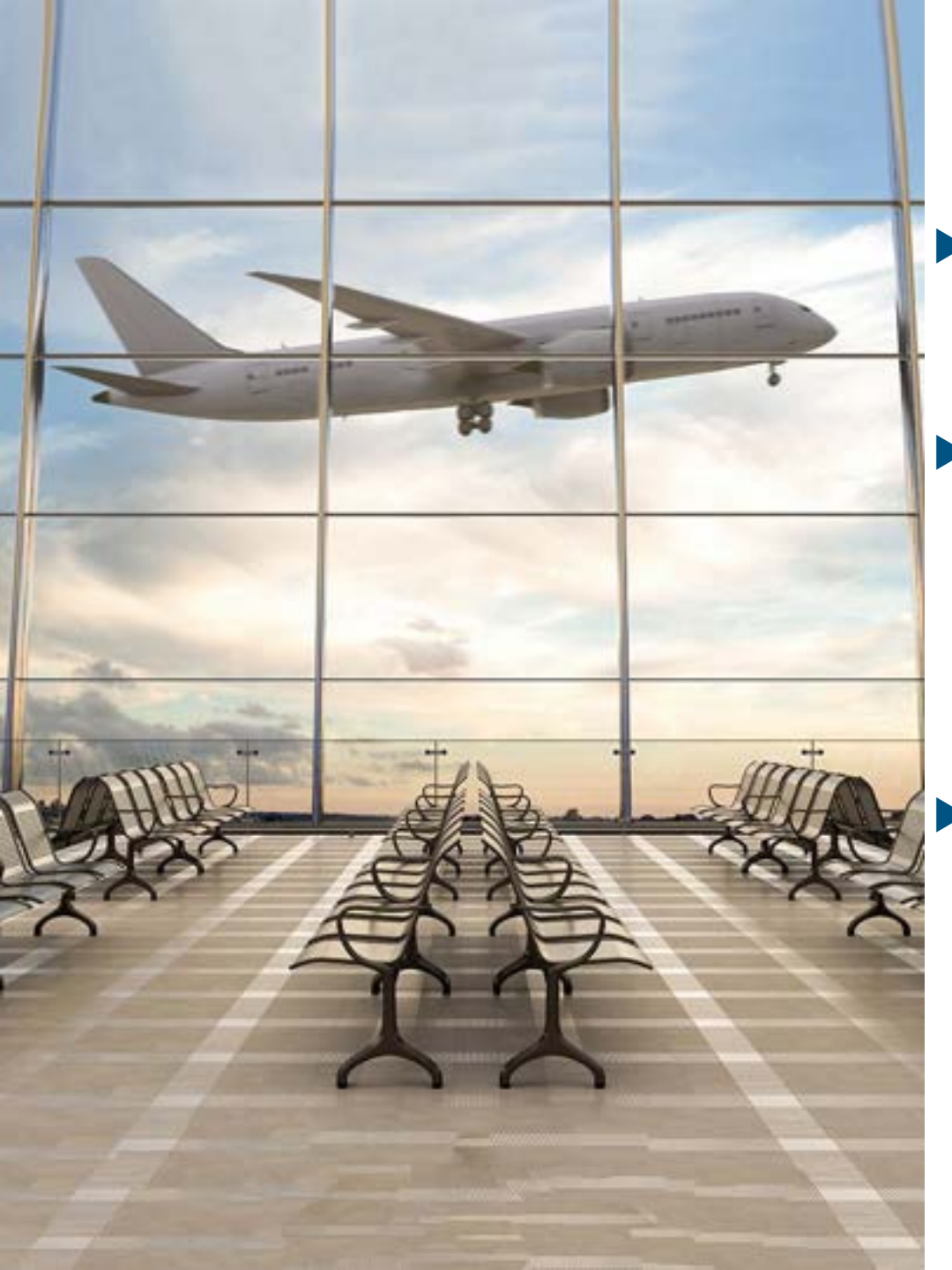

## Flug – Einreiseinformation Israel

Seit dem 1. Januar 2025 benötigen Reisende aus europäischen Ländern eine elektronische Reisegenehmigung (ETA), um nach Israel einzureisen. Anträge hierfür können über ETA-IL gestellt werden.

## Für den Buchenden wird diese Information bei Buchungsabschluss dargestellt:

#### Einreisebestimmungen für Israel\*

Ab dem 1. Januar 2025 benötigen Reisende aus europäischen Ländern eine elektronische Reisegenehmigung (ETA), um nach Israel einzureisen.

Anträge können über ETA-IL (https://www.gov.il/en/departments/topics/eta-il/govil-landing-page) gestellt werden.

Bitte beachten Sie, dass Reisende selbst verantwortlich für die Überprüfung der Einreisebestimmungen und die Beantragung eines Visums (falls notwendig) vor Reiseantritt sind.

### Auf dem Reiseplan ist die Information ebenfalls enthalten:

#### Einreisebestimmungen für Israel

Ab dem 1. Januar 2025 benötigen Reisende aus europäischen Ländern eine elektronische Reisegenehmigung (ETA), um nach Israel einzureisen.

Anträge können über ETA-IL (https://www.gov.il/en/departments/topics/eta-il/govil-landing-page) gestellt werden.

Bitte beachten Sie, dass Reisende selbst verantwortlich für die Überprüfung der Einreisebestimmungen und die Beantragung eines Visums (falls notwendig) vor Reiseantritt sind.

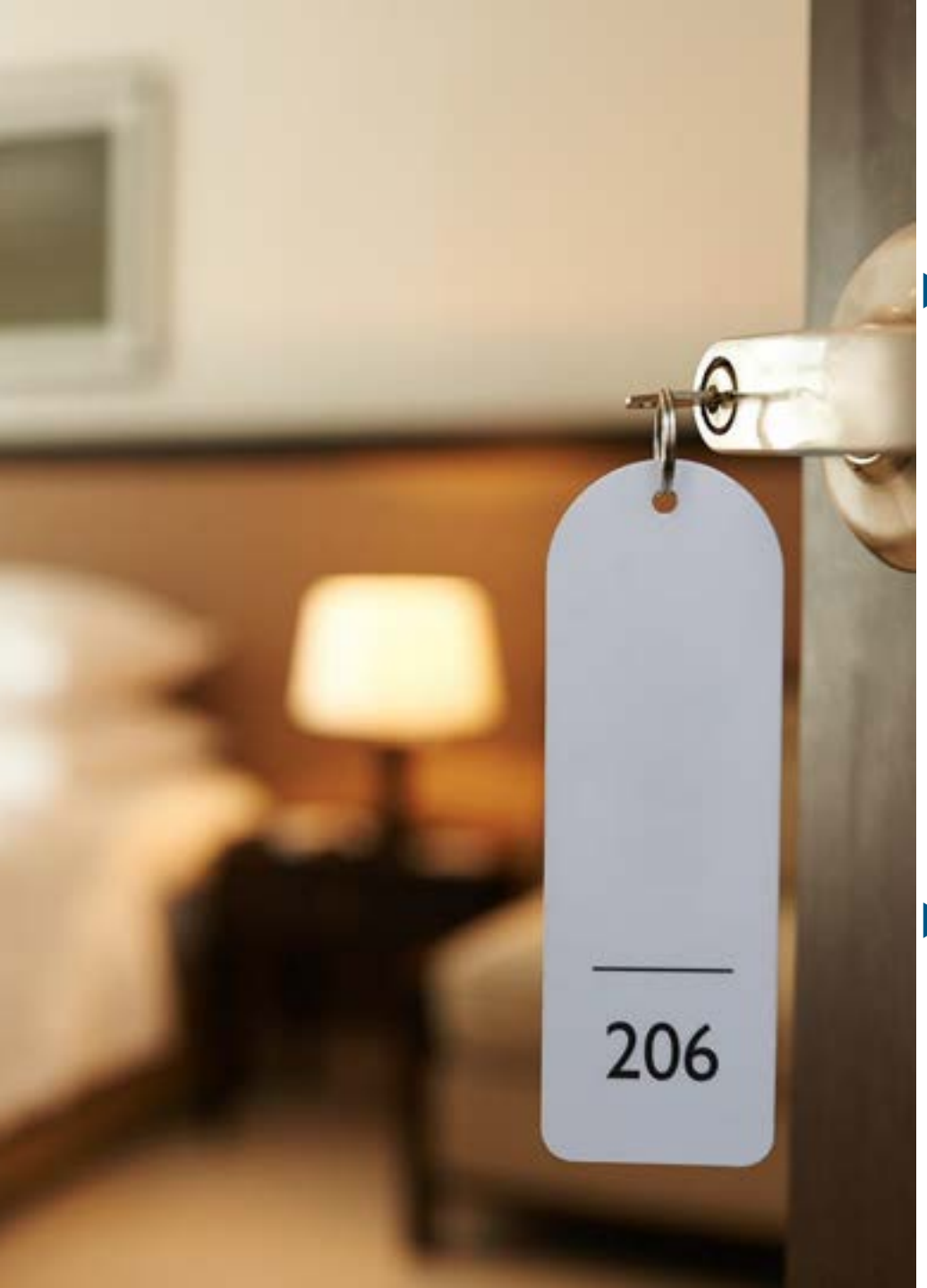

## Hotel – Hinweis bei Hotelbuchung: Bezahlung mit Firmenkreditkarte nicht möglich

Bei Bezahlung mit Firmenkreditkarte, wie z.B. zentrale Reisestellenkarte oder virtuelle Kreditkarte, wird ein Hinweis vor der Buchung dargestellt, wenn das ausgewählte Hotel die Bezahloption nicht anbietet. Der Anwender kann anschließend ein anderes Hotel wählen oder die Buchung mit einer persönlichen Kreditkarte durchführen.

| Bezahl      | ung mit Firmenkreditkarte nicht möglich                                                                                                    | ×      |
|-------------|----------------------------------------------------------------------------------------------------|--------|
| ?<br>Zunäck | Bitte beachten Sie, dass das Hotel die Firmenkreditkarte nicht akzeptiert.<br>Die persönliche Kreditkarte wird verwendet und an das Hotel gesendet, wenn Sie auf "Weiter" klicken. Mit<br>"Zurück" können Sie an anderes Hotel wählen. | Weiter |

Mit "Zurück" gelangt man in die Hotelübersicht, mit "Weiter" wird die Buchung mit der persönlichen Kreditkarte durchgeführt.

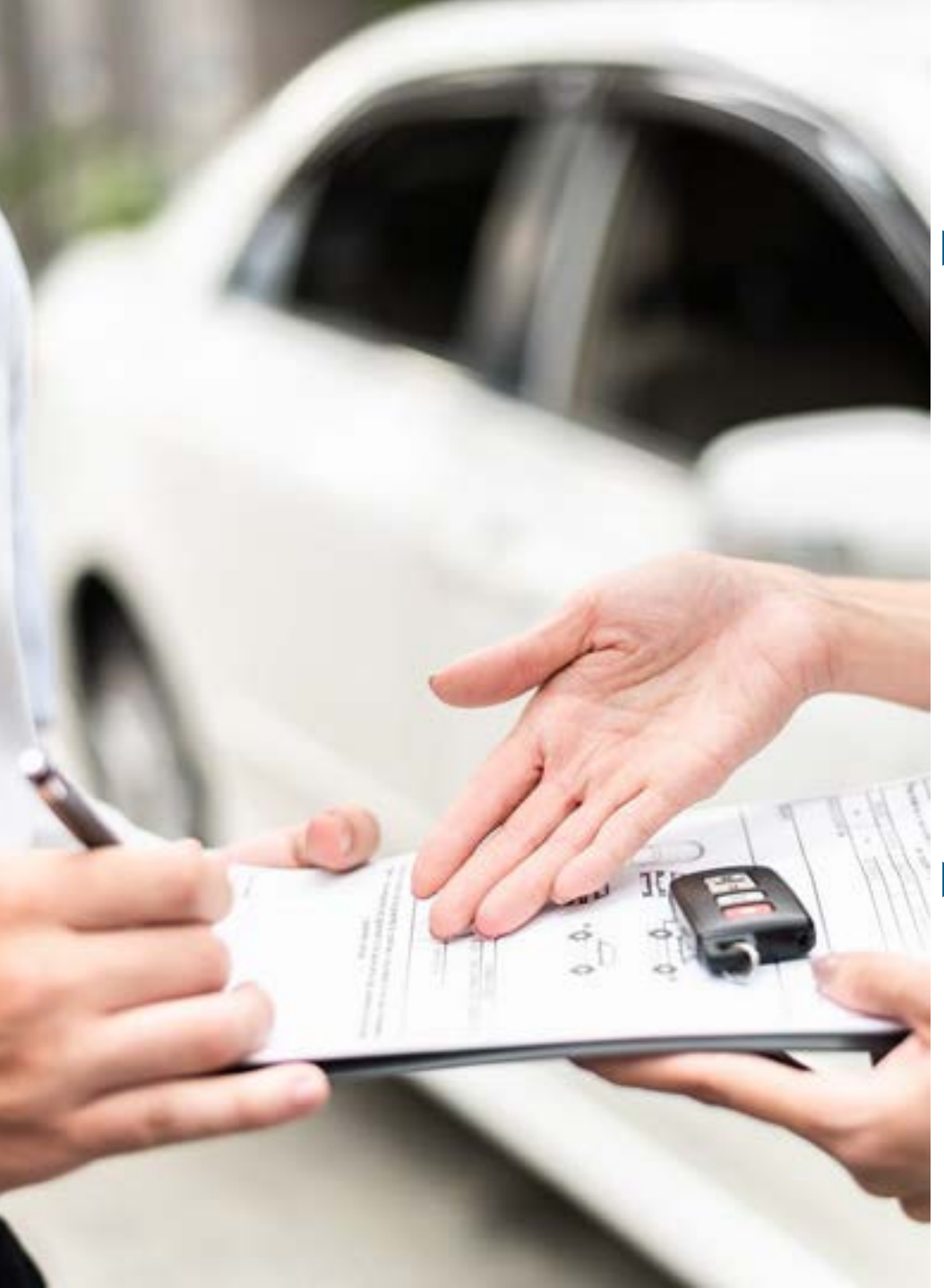

## Fuhrpark – Mehrere Stationen in einer Übersicht

Sofern mehrere Fuhrparkstationen in onesto genutzt werden, kann nun die Buchungsübersicht für Fuhrparkadministratoren übergreifend für alle erlaubten Stationen genutzt werden. Es besteht auch weiterhin die Möglichkeit, über die Dropdown-Auswahl gezielt die Buchungsübersicht nur einer Station anzeigen zu lassen.

|              |                       | Fuhrpark > Buchungsübersicht |
|--------------|-----------------------|------------------------------|
| . Filter     |                       |                              |
| Station      | · · ·                 |                              |
| jahr         | APA Textstation       |                              |
| Monat        | HEMMI CAR             |                              |
| KW .         | onesto Ginbi-tjonesto |                              |
| Tagesansicht |                       |                              |

Falls gewünscht kann pro Anwender festgelegt werden welche Stationen sichtbar sind:

#### Benutzerprofil des Fuhrparkmanagers > Administration > Auswahl der erlaubten Stationen

| Stationen | Schränken Sie hier Fuhrpark-Stationen ein, welche der Benutzer verwalten darf |
|-----------|-------------------------------------------------------------------------------|
|           | X HEMMI CAR<br>onesto GmbH onesto                                             |

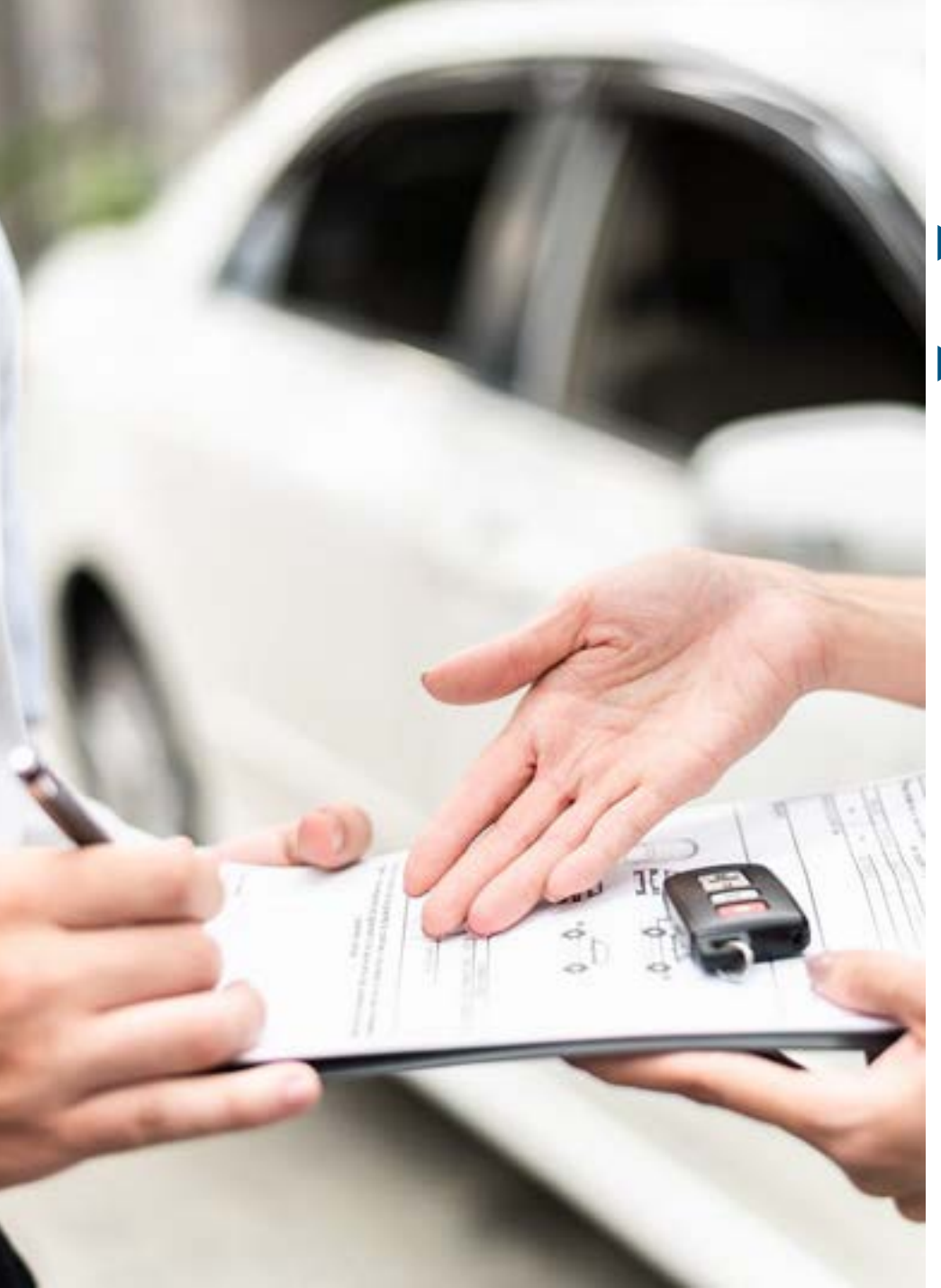

## Mietwagen – Darstellung verschiedener km-Pakete

- Im Mietwagenbereich gibt es immer häufiger Angebote mit unterschiedlichen Kilometer-Paketen und unterschiedlichen Preisen.
- Dies wird jetzt im Buchungsprozess dargestellt, das passende Angebot kann dann ausgewählt und gebucht werden.

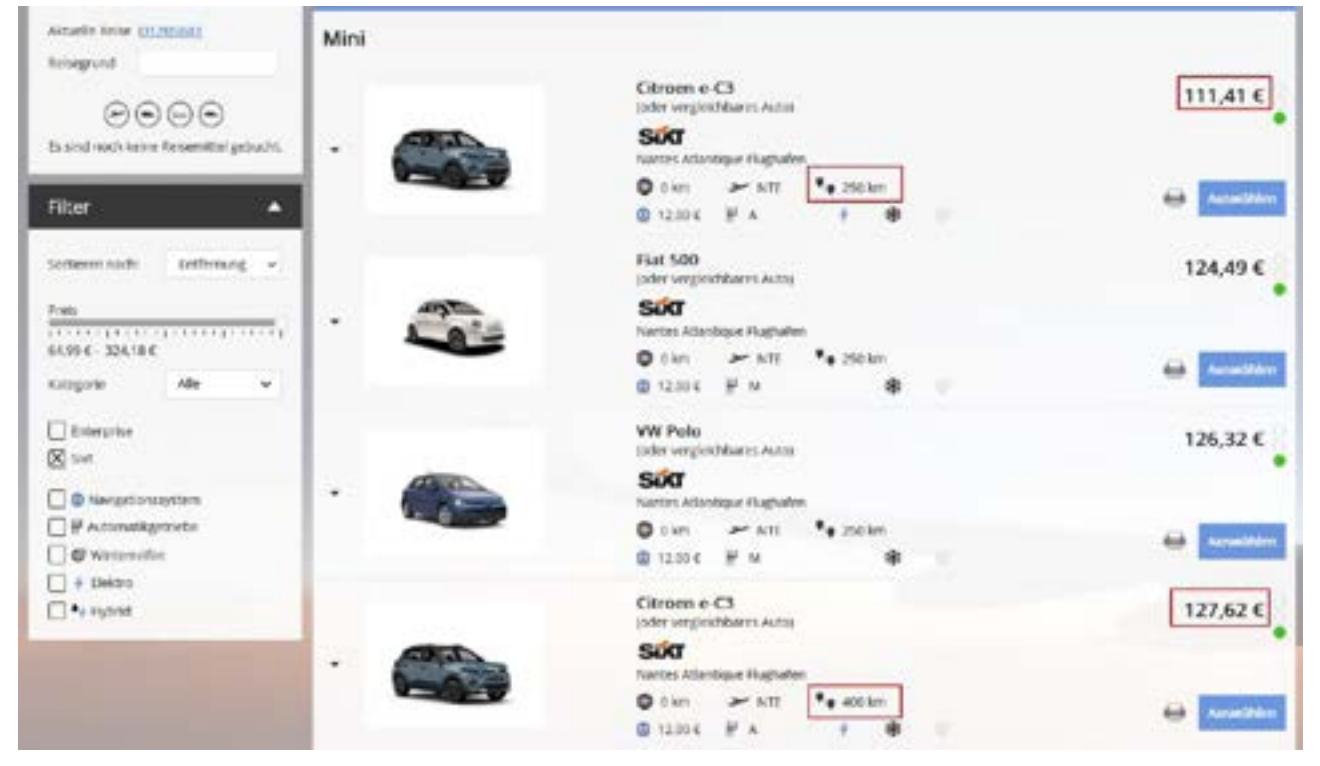

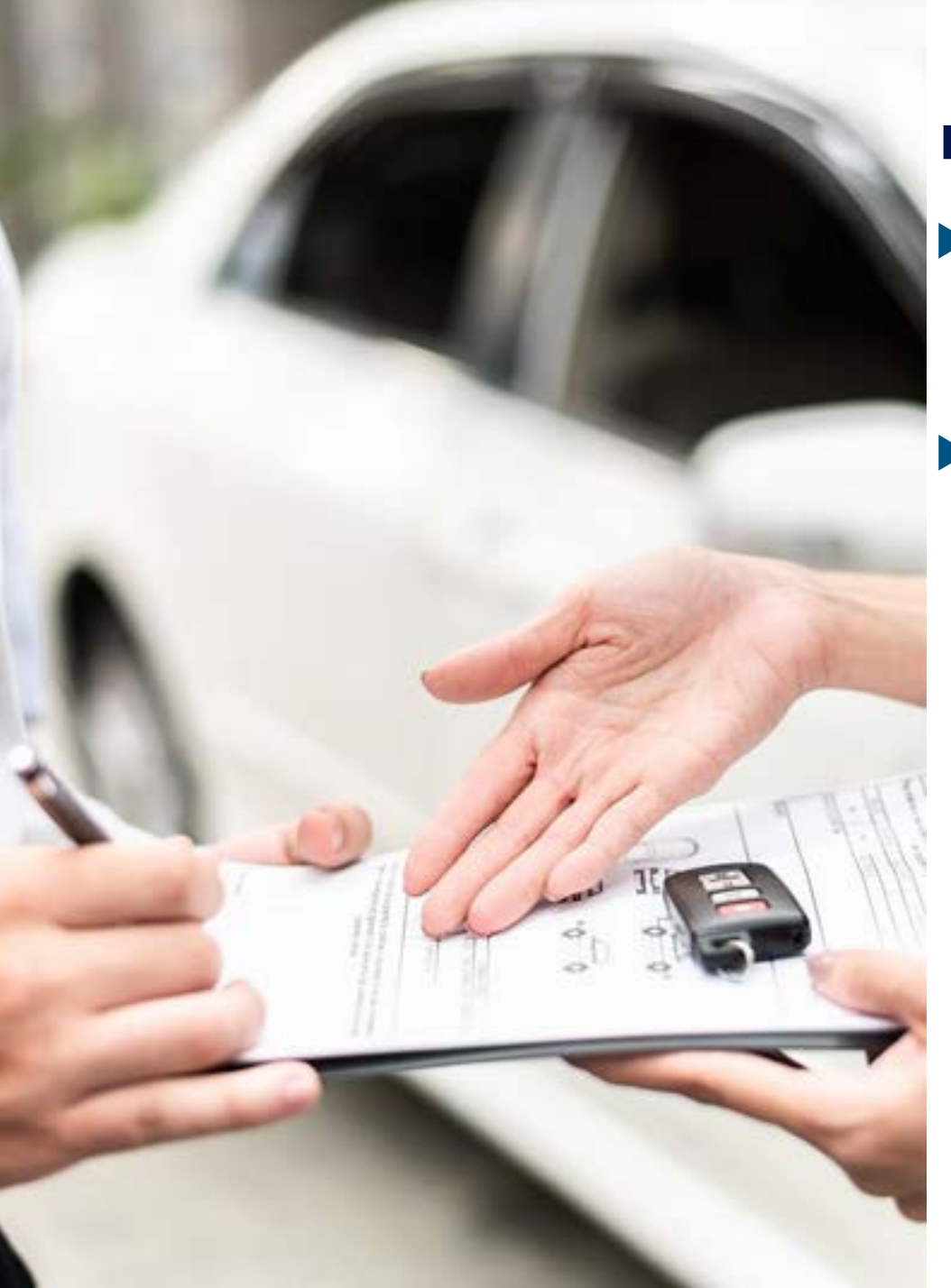

## Mietwagen – Darstellung des Mietwagenpreises

- Die Darstellung des Mietwagenpreises wird vereinheitlicht, indem der Basispreis nun auch die voraussichtlichen Steuern und Gebühren beinhaltet. Diese werden also nicht mehr separat ausgewiesen.
- Die Darstellung der Servicegebühren für eine Anmietung am Flughafen bzw. einem Bahnhof wird hingegen weiterhin gesondert ausgewiesen.

| Basispreis inkl. Steuern und Gebühren                |                               | 59,49 € |
|------------------------------------------------------|-------------------------------|---------|
| Servicegebühren für Anmietung am Flughafen / Bahnhof |                               | 22,61 € |
|                                                      | voraussichtlicher Gesamtpreis | 82,10 € |

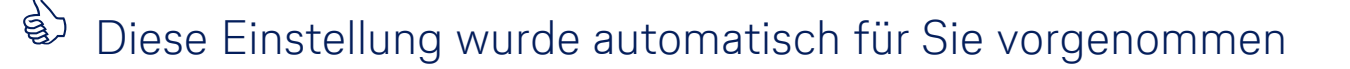

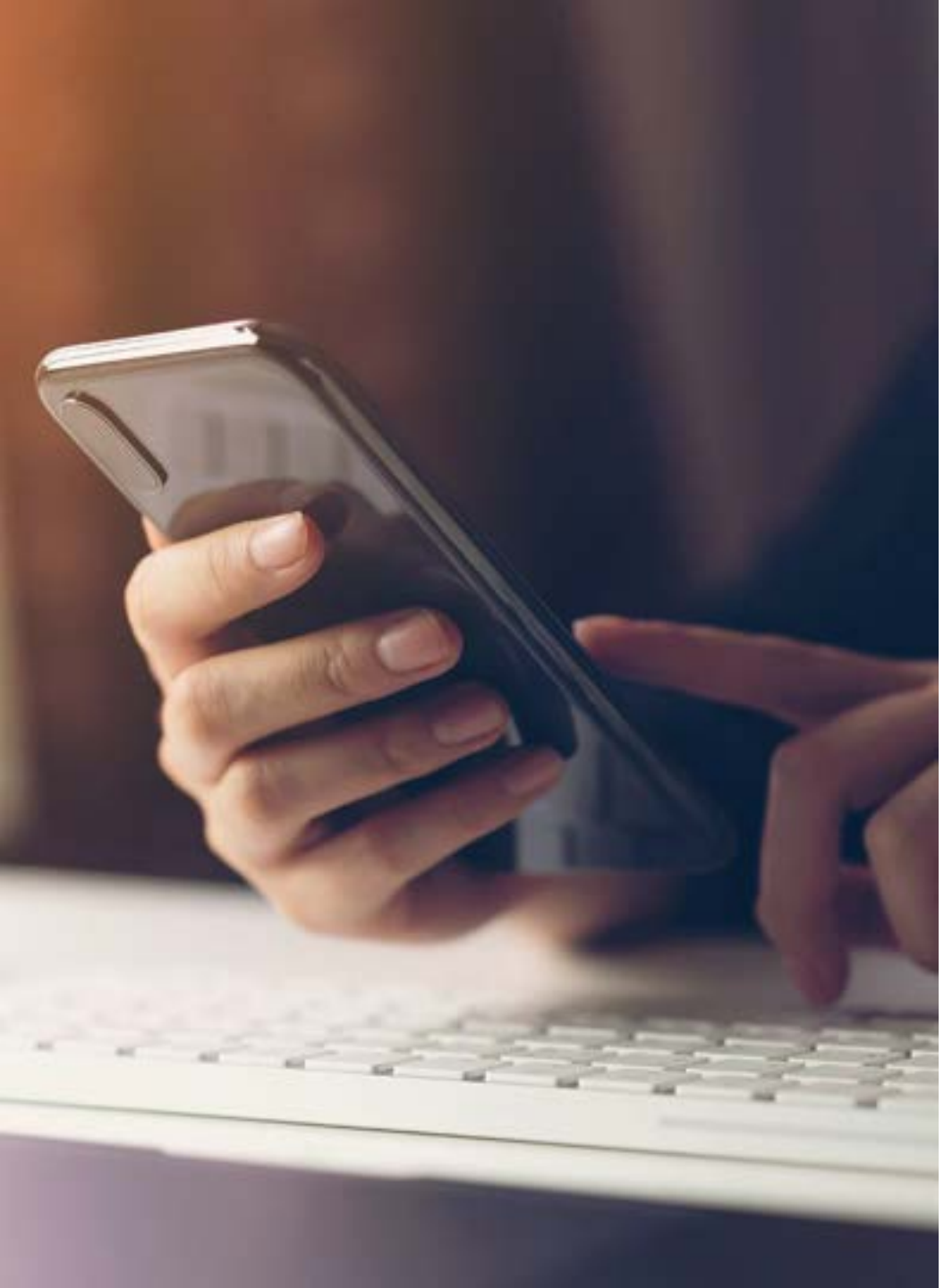

### onesto2go – Automatische Fahrkartenübernahme in den DB Navigator

- Mit diesem Release wird die einfache Fahrkartenübergabe von onesto2go an den DB-Navigator für alle Kunden aktiviert.
- Damit können Fahrkarten von onesto2go an den DB-Navigator übertragen werden und Funktionen des DB-Navigators, wie z.B. der Komfort-Checkin, genutzt werden.
- Die Funktion kann auf Wunsch auch deaktiviert werden.

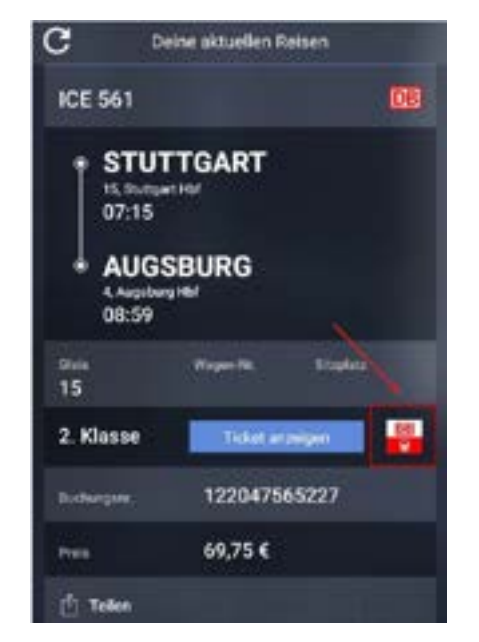

## Kontakt

# Haben Sie Fragen oder Anregungen rund um onesto?

Das Online Solutions Team steht Ihnen gerne zur Verfügung.

- **%** +49 89 286611 600
- ✓ <u>onlinesolutions@lcc-alr.de</u>

### Die Abteilung Online Solutions

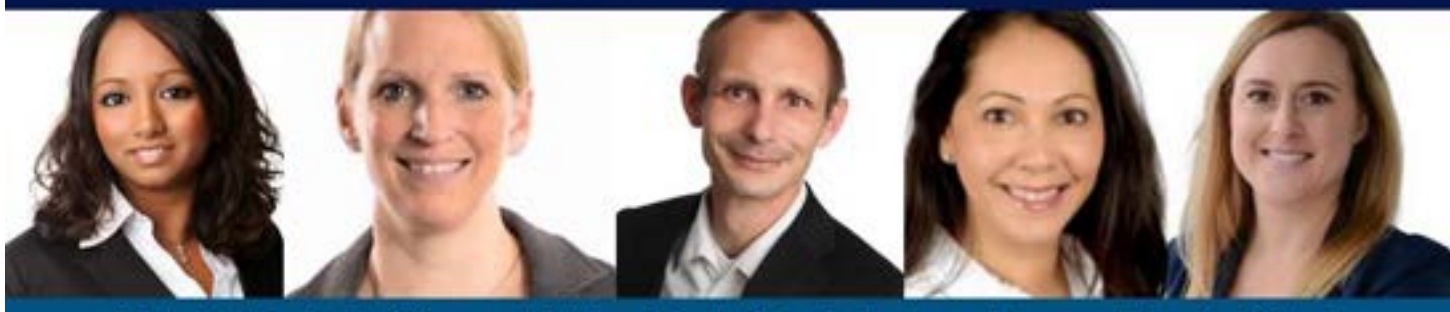

Melanie Englisch, Simone Hobler, Frank Raisch, Intissar Hummel, Annika Blank

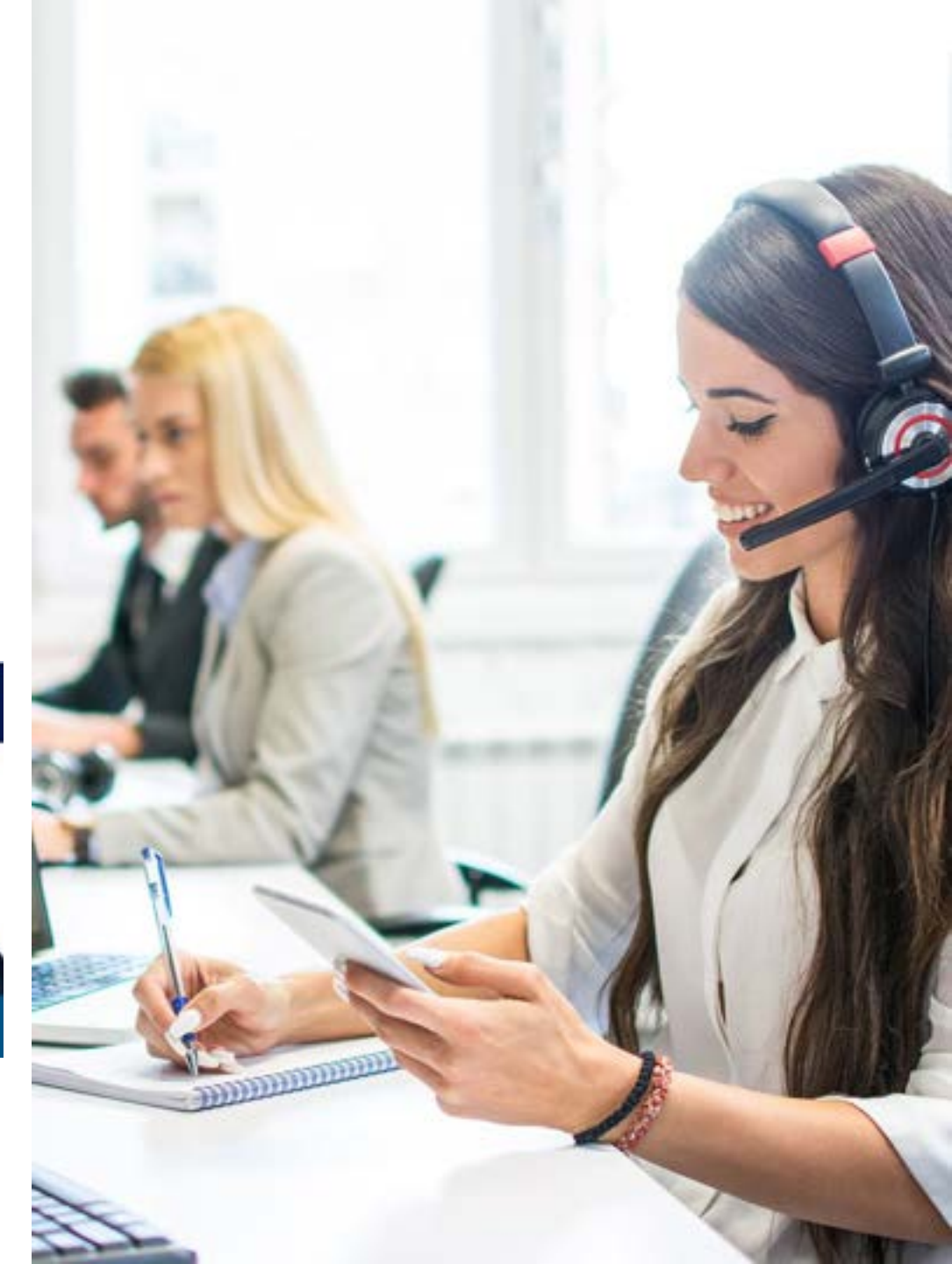